1. Prior to accessing the online Complaint Intake the user will be presented with the Notice and Consent Statement and must agree to the terms of the User Agreement .

| DD Form 27XX                                      |                                                                                                    |                                                                                                    | OMB No. 1234-5                                                                                                    | 678 <b>RCS:</b> PECS1234                   |
|---------------------------------------------------|----------------------------------------------------------------------------------------------------|----------------------------------------------------------------------------------------------------|----------------------------------------------------------------------------------------------------|--------------------------------------------|
| <b>AUTHORITY</b> : Execu<br>Other Family Memb     | tive order 13607, Establishing Principle<br>Jers.                                                                         | of Excellence for Educational Inst                                                                              | itutions Serving Service Members, V                                                                               | eterans, Spouses, and                      |
| PRINCIPAL PURPO                                   | SE(S): To provide Uniformed Service N                                                                                     | embers, spouses, and other family                                                                               | members the opportunity to file fo                                                                                | rmal complaints when                       |
| Notice and                                        | Consent Statement                                                                                                    |                                                                                                    |                                                                                                    |                                            |
| You are accessi<br>includes any de                | ng a U.S. Government (USG) Informatic<br>vice attached to this IS), you consent to                                        | n System (IS) that is provided for U the following conditions:                                                  | JSG-authorized use only. By using th                                                                              | is IS (which                               |
| The USG ro<br>COMSEC m<br>investigatic            | utinely intercepts and monitors commu-<br>onitoring, network operations and defe-<br>ons                                  | nications on this IS for purposes in<br>nse, personnel misconduct (PM), I<br>ored on this IS                    | ncluding, but not limited to, penetrat<br>aw enforcement (LE), and counterint                                     | tion testing,<br>elligence (CI)            |
| Communica<br>disclosed o                          | ations using, or data stored on, this IS a<br>r used for any USG authorized purpose                                       | e not private, are subject to routir                                                                            | ne monitoring, interception, and sear                                                                             | rch, and may be                            |
| <ul> <li>This IS incluprivacy.</li> </ul>         | ides security measures (e.g., authentica                                                                                  | ion and access controls) to protec                                                                              | t USG interestsnot for your person                                                                                | al benefit or                              |
| Notwithsta                                        | nding the above, using this IS does not<br>communications, or work product, relat<br>ants. Such communications and work p | constitute consent to PM, LE or CI<br>ed to personal representation or se<br>oduct are private and confidential | investigative searching or monitorin<br>avices by attorneys, psychotherapist<br>. See User Agreement for details. | ng of the content of<br>is, or clergy, and |
| privileged of their assista                       |                                                                                                    |                                                                                                    |                                                                                                    |                                            |
| privileged o<br>their assista<br>By clicking OK y | ou agree to the terms of the User Agre                                                                                    | ement.                                                                                                    |                                                                                                    |                                            |

2. After agreeing to the Notice and Consent Statement the Privacy Act Statement (PAS) is displayed.

| DoD Postsecondary                                                                                                    | / Education Complaint Intak                                                                                                    |
|----------------------------------------------------------------------------------------------------|----------------------------------------------------------------------------------------------------|
| DD Form 27XX                                                                                                    | OMB No. 1234-5678 RCS: PECS1234                                                                                                    |
| AUTHORITY: Executive order 13607, Establishing Principles of Excelle<br>Other Family Members.                                                                                                    | ence for Educational Institutions Serving Service Members, Veterans, Spouses, and                                                                                                    |
| PRINCIPAL PURPOSE(S): To provide Uniformed Service Members, s<br>educational institutions fail to follow the Principles of Excellence outl<br>DoD Postsecondary Education Complaint System (PECS).  | pouses, and other family members the opportunity to file formal complaints when lined in Executive Order 13607. Collected information is covered by DPR 44 DoD,                                                                  |
| ROUTINE USE(S): To the Consumer Sentinel Network (managed by tenforcement and regulatory compliance personnel, across federal ag 13607. The DoD Blanket Routine Uses found at http://privacy.defens | the Federal Trade Commission) for the purpose of allowing access across law<br>gencies, and across the country and as a long-term repository as required in E.O.<br>se.gov/blanket_uses.shtml may also apply to this collection. |
| DISCLOSURE: Voluntary. However, failure to provide the information<br>Federal agencies to address your complaint.                                                                                   | n requested may result in a delay in processing your complaint or the inability of                                                                                                    |

3. After clicking the Continue button on the PAS page the online Complaint Intake landing page is displayed.

| DoD Postsecondary E                                                                                                    | ducation Complaint Intake                                                                                                    |
|----------------------------------------------------------------------------------------------------|----------------------------------------------------------------------------------------------------|
| DD Form 27XX                                                                                                    | OMB No. 1234-5678 RCS: PECS1234                                                                                                    |
| You have accessed the Department of Defense (DoD) Postsecondary Educat<br>and veterans educational benefits to register complaints concerning the sen<br>tracked and responded to by one or more of the following Departments: De<br>also help to identify unlawful practices that may be further investigated for p<br>Financial Protection Bureau and other relevant agencies. Please be advised t<br>complainant to discuss your grievance in greater detail. If you were solely re<br>complaint should be submitted through the VA. Please call VA toll free at 1-<br>contact information.<br>If you are receiving Federal military educational benefits (e.g., Tuition Assista<br>your Tuition Assistance (TA) Request Form or TA Authorization Voucher, you<br>assistance. The homepages are as follows: | ion Complaint Intake. This is intended for students receiving Federal military<br>vices you have received from educational institutions. Your complaint will be<br>fense. Veterans Affairs, and Education. The information you provide may<br>possible enforcement action by the Department of Justice, the Consumer<br>hat a representative from the aforementioned agencies may contact the<br>ceiving Veterans benefits at the time you experienced your issue, your<br>800-827-1000 or 1-888-442-4551 or go to http://www.gibill.va.gov for GI Bill<br>nnce (TA) Program or MyCAA Program) and are experiencing an issue with<br>a may want to first go to your Military Service automation system for |
| Army: Click Here                                                                                                    |                                                                                                    |
| Navy: Click Here                                                                                                    |                                                                                                    |
| Marine Corps: Click Here                                                                                                    |                                                                                                    |
| MyCAA: Click Here                                                                                                    |                                                                                                    |
| The DoD Postsecondary Education Complaint Intake permits the DoD to gat<br>time to thoroughly describe your issue. Please review the FAQ to find the ar                                                                                                    | her a full understanding of your complaint. Please devote the necessary<br>swers to commonly asked questions.                                                                                                    |
| Continue                                                                                                    | Cancel                                                                                                    |

4. Following the PAS page, the Complaint Intake will ask if the student was separated from the military and solely receiving VA benefits at the time they experienced their issue.

| Form 27XX                                     | OMB No. 1234-5678 RCS: PECS1234                                    |
|-----------------------------------------------|--------------------------------------------------------------------|
| terans Benefits                               |                                                                    |
| re you consisted from the militany and cololy | acciving Vaterans basefits at the time you experienced your issue? |

5. Complainant will be directed to Veterans Affairs if they indicate they were separated from the military and solely receiving VA benefits at the time they experienced their issue.

| DD Form 27XX                  |                                                       | OMB No. 1234-5678 RCS: PECS1234                                     |
|-------------------------------|-------------------------------------------------------|---------------------------------------------------------------------|
| Veterans Benefits             |                                                       |                                                                     |
| Were you separated from the n | nilitary and solely receiving Veterans benefits at th | he time you experienced your issue?                                 |
|                               | Yes No                                                | Cancel                                                              |
|                               |                                                       |                                                                     |
|                               |                                                       |                                                                     |
|                               | DoD Postseco                                          | ondary Education Complaint Intak                                    |
|                               | DD Form 27XX                                          | OMB No. 1234-5678 RCS: PEC51234                                     |
|                               | Veterans Benefits                                     |                                                                     |
|                               |                                                       |                                                                     |
|                               | Were you separated from the military and solely       | receiving Veterans benefits at the time you experienced your issue? |

#### PAGE ONE OF THE ONLINE COMPLAINT INTAKE

6. Complainant will access page one of the online Complaint Intake upon answering "No" to the Veterans Benefits question.

| DD Form 27XX                                                                 |           |                  |                |             | OMB No. 1234-56 | 78 RCS: PECS1234 |
|------------------------------------------------------------------------------|-----------|------------------|----------------|-------------|-----------------|------------------|
| 1 Contact                                                                    | 2 Complai | inant            | 3 Complaint    |             | 4 Education     |                  |
| Filing Information                                                           |           |                  |                |             |                 |                  |
| I am filing on behalf of *<br>Myself Someone Else<br>Your Contact Informatic | n         |                  |                |             |                 |                  |
| Pay Grade / Salutation *                                                     |           | First Name *     |                | Last        | Name *          |                  |
| Select 💌                                                                     |           |                  |                | Lust        | Nume            |                  |
| Street 1<br>Street 2                                                         |           |                  |                |             |                 |                  |
| City                                                                         |           | State            |                | Zin         |                 |                  |
|                                                                              |           | - Select         | •              | 2.12        |                 |                  |
| Country                                                                      |           | Telephone (inclu | ide area code) |             |                 |                  |
| Select                                                                       | -         |                  | 🔳 Internatio   | onal Number |                 |                  |
| Email Address *                                                              |           | Confirm Email *  |                |             |                 |                  |

### User selects "I am filing on behalf of myself"

|                                                   |               | ,                |                          |         |
|---------------------------------------------------|---------------|------------------|--------------------------|---------|
| DD Form 27XX                                      |               |                  | OMB No. 1234-5678 RCS: P | ECS1234 |
| 1 Contact                                         | 2 Complainant | 3 Complaint      | 4 Education              |         |
| Filing Information                                |               |                  |                          |         |
| I am filing on behalf of *<br>Myself Someone Else |               |                  |                          |         |
| Your Contact Information                          |               |                  |                          |         |
| Pay Grade / Salutation *<br>Select 💌              | First Name *  |                  | Last Name *              |         |
| Street 1                                          |               |                  |                          |         |
| Street 2                                          |               |                  |                          |         |
| City                                              | State         |                  | Zip                      |         |
|                                                   | Select        | •                |                          |         |
| Country<br>Select                                 | Telephone (in | clude area code) | Number                   |         |
| Email Address *                                   | Confirm Emai  | *                | 7                        |         |
|                                                   |               |                  |                          |         |

7. Page one of the online Complaint Intake (Pay Grade/Salutation dropdown options):

| Do                                                                                       | D Post                                       | tseco           | ndary E                                                       | ducation                   | Complaint Int                   | ake |
|------------------------------------------------------------------------------------------|----------------------------------------------|-----------------|---------------------------------------------------------------|----------------------------|---------------------------------|-----|
| DD Form 27XX                                                                             |                                              |                 |                                                               |                            | OMB No. 1234-5678 RCS: PECS1234 |     |
| 1 Contact                                                                                |                                              | 2 Complainant   |                                                               | 3 Complaint                | 4 Education                     |     |
| Filing Infor                                                                             | rmation                                      |                 |                                                               |                            |                                 |     |
| I am filing on t<br>Myself Som<br>YOUR CONT                                              | behalf of *<br>neone Else<br>act Information |                 |                                                               |                            |                                 |     |
| Pay Grade / Sa<br>- Select -<br>Soloct -<br>Mrs<br>Mr<br>Dr<br>E-1<br>SE-2<br>E-3<br>E-4 | elutation *                                  | F               | first Name *                                                  |                            | Last Name *                     |     |
| E-6<br>E-7<br>E-8<br>W-1<br>W-2<br>W-4<br>W-5<br>O-1<br>O-7<br>O-8<br>O-7<br>O-8<br>O-9  | el<br>nal data will acsist in                |                 | itate<br>Select<br>felephone (include area<br>Confirm Email * | a code) International Numb | Zip                             |     |
| 10-10                                                                                    | nai Gata wili assist in                      | researching you | r compranie.                                                  |                            |                                 |     |

#### PAGE TWO OF THE ONLINE COMPLAINT INTAKE

The Complainant Information field labels are dynamic and update when a user files a complaint on behalf of someone else. Labels update from "Your", when a user is filing on behalf of themself, to "Complainant's" when filing on behalf of someone else.

8. Page two of the online Complaint Intake ("Service Member" is selected as the Service Affiliation)

#### "I am filing on behalf of myself" selected on page one.

| DD Form 27XX                                                                                                    |                                                                                                    | OMB No. 1234-5678 RCS: PECS1234                                                                                         |
|----------------------------------------------------------------------------------------------------|----------------------------------------------------------------------------------------------------|----------------------------------------------------------------------------------------------------|
| 1 Contact 2 Complainant                                                                                                    | 3 Complaint                                                                                                    | 4 Education                                                                                                    |
| Complainant Information                                                                                                    |                                                                                                    |                                                                                                    |
| 'our Service Affiliation *     Your Service Status *       Service Member     Select                                                                                                    |                                                                                                    |                                                                                                    |
| 'our Branch *                                                                                                    |                                                                                                    | Your Pay Grade *                                                                                                    |
| Calast                                                                                                    |                                                                                                    |                                                                                                    |
| - Select                                                                                                    |                                                                                                    | E-3                                                                                                    |
| Select Select Sel | •                                                                                                    | E-3 V                                                                                                    |
| Select<br>Select<br>Education Benefits Currently Using<br>Please check all that apply *                                                                                                    | •                                                                                                    | E-3 V                                                                                                    |
| Select Select Sel | GI Bill                                                                                                    | E-3 V                                                                                                    |
| Select  Age Select  Select                                                                                                    | GI Bill                                                                                                    | E-3 V                                                                                                    |
| Select                                                                                                    | GI Bill<br>Post-9/11 (CH 33)<br>Montgomery (MGIE                                                                                                    | сн 30)                                                                                                    |
| Select  Age Select  Education Benefits Currently Using  Please check all that apply *  Vilitary Tuition Assistance (Title 10)  Tuition Assistance (TA) for Active Duty Service members or Reserve Component personnel in an active drilling status  Tuition Assistance AGR (TA) for Service members performing Active Guard and Reserve (AGR) duties                                                                                                    | GI Bill<br>Post-9/11 (CH 33)<br>Montgomery (MGIE<br>Reserve Educationa<br>Scient Persona (SP)                                                                    | : CH 30)<br>Assistance Program (REAP: CH 1607)                                                                          |
|                                                                                                    | GI Bill<br>Post-9/11 (CH 33)<br>Montgomery (MGIE<br>Reserve Educationa<br>Select Reserve (SR: (<br>Survivors & Depend                                            | E-3 ■<br>: CH 30)<br>Assistance Program (REAP: CH 1607)<br>CH 1606)<br>lents (DEA: CH 35)                               |
| Select Select  Select Select  Select Select  Select  Select Select  Select Select  Select Select  Select Select  Select Select  Select Select  Select Select  Select  Select Select  Select Select  Select Select Select  Select Select Select  Select Select Select  Select Select Select  Select Select Select Select  Select Select Select Select Select  Select Select Select Select Select Select Select Select Select Select Select Select Select Select Select -                                                                                                    | GI Bill<br>Post-9/11 (CH 33)<br>Montgomery (MGIE<br>Reserve Educationa<br>Select Reserve (SR: 4<br>Survivors & Depenc<br>Voc Rehab (VR&E: 0                      | E-3 ■<br>: CH 30)<br>Assistance Program (REAP: CH 1607)<br>CH 1606)<br>lents (DEA: CH 35)<br>:H 31)                     |
| Select  Age Select  Select Select  Select Select  Select Select  Select Select Select  Select Select  Select Select Select  Select Select Select  Select Select Select  Select Select Select Select  Select Select Select Select  Select Select -                                                                                                    | GI Bill<br>Post-9/11 (CH 33)<br>Montgomery (MGIE<br>Reserve Educationa<br>Select Reserve (SR:<br>Survivors & Depenc<br>Voc Rehab (VR&E: C<br>Veterans Retraining | : CH 30)<br>Assistance Program (REAP: CH 1607)<br>CH 1606)<br>Jents (DEA: CH 35)<br>CH 31)<br>Assistance Program (VRAP) |

8a. Page two of the online Complaint Intake ("Service Member" is selected as the Service Affiliation)

"I am filing on behalf of someone else" selected on page one.

|                                                       |                                                                 | _                                                 | OMB No. 1234-5678 RCS: PEC51234 |
|-------------------------------------------------------|-----------------------------------------------------------------|---------------------------------------------------|---------------------------------|
| 1 Contact                                             | 2 Complainant                                                   | 3 Complaint                                       | 4 Education                     |
| Complainant Informatior                               | 1                                                               |                                                   |                                 |
| Complainant's Service Affiliation *<br>Service Member | Complainant's Servic<br>Select                                  | :e Status *                                       |                                 |
| Complainant's Branch *<br>Select<br>Nge<br>Select     | nthu Lloing                                                     |                                                   | omplainant's Pay Grade *<br>E-5 |
| Please check all that apply *                         | )<br>/e Duty Service members or Reserve<br>tive drilling status | GI Bill<br>Post-9/11 (CH 33) Montgomery (MGIB: CH | 30)                             |

### 8b. Page two of the online Complaint Intake ("Spouse or Family Member" selected as the Service Affiliation).

# "I am filing on behalf of myself" selected on page one

| DD Form 27XX                                                                                                    |                                                                                                |                                                                                                    | OMB No. 1234-5678 RCS: PECS1234                                                                               |
|----------------------------------------------------------------------------------------------------|------------------------------------------------------------------------------------------------|----------------------------------------------------------------------------------------------------|----------------------------------------------------------------------------------------------------|
| 1 Contact 2 Co<br>Complainant Information                                                                                                    | mplainant 3 Com                                                                                | plaint                                                                                                    | 4 Education                                                                                                   |
| Your Service Affiliation *<br>Spouse or Family Member 💌                                                                                                    | Are You MyCAA? *                                                                               |                                                                                                    | Your Sponsor's Service Status *<br>Select 💽                                                                   |
| Your Sponsor's Branch *                                                                                                    |                                                                                                |                                                                                                    | Your Sponsor's Pay Grade *                                                                                    |
| Age                                                                                                    |                                                                                                |                                                                                                    |                                                                                                    |
| Age<br>Select 💽<br>Education Benefits Currently U                                                                                                    | sina                                                                                           |                                                                                                    |                                                                                                    |
| Age<br>- Select  Education Benefits Currently U Please check all that apply *                                                                                                    | sing                                                                                           |                                                                                                    |                                                                                                    |
| Age<br>Select  Education Benefits Currently U<br>Please check all that apply *<br>Military Tuition Assistance (Title 10)<br>Tuition Assistance (TA) for Active Duty S<br>Component personnel in an active drillir                                                                                                    | GI E<br>ervice members or Reserve<br>ng status                                                 | ill<br>Post-9/11 (CH 33)<br>Montgomery (MGIB: C                                                                                                    | :H 30)                                                                                                    |
| AgeSelect Education Benefits Currently U Please check all that apply * Military Tuition Assistance (TA) for Active Duty S Component personnel in an active drillir Tuition Assistance AGR (TA) for Service r Guard and Reserve (AGR) duties                                                                                           | GI E<br>ervice members or Reserve<br>ng status<br>members performing Active                    | ill<br>Post-9/11 (CH 33)<br>Montgomery (MGIB: C<br>Reserve Educational A                                                                                                    | :H 30)<br>ssistance Program (REAP: CH 1607)                                                                   |
| AgeSelect Education Benefits Currently U: Education Benefits Currently U: Military Tuition Assistance (Title 10) Tuition Assistance (TA) for Active Duty S Component personnel in an active drillir Tuition Assistance AGR (TA) for Service r Guard and Reserve (AGR) duties Military Spouse Career Advancement Active                | GI E<br>ervice members or Reserve<br>ng status<br>members performing Active<br>ccounts (MyCAA) | ill<br>Post-9/11 (CH 33)<br>Montgomery (MGIB: C<br>Reserve Educational A<br>Select Reserve (SR: CH<br>Survivors & Depender                                                  | CH 30)<br>ssistance Program (REAP: CH 1607)<br>1 1606)<br>nts (DEA: CH 35)                                    |
| AgeSelect Education Benefits Currently U Please check all that apply * Military Tuition Assistance (Title 10) Tuition Assistance (TA) for Active Duty S Component personnel in an active drillir Tuition Assistance AGR (TA) for Service r Guard and Reserve (AGR) duties Military Spouse Career Advancement Ac Federal Financial Aid | GI E<br>ervice members or Reserve<br>ng status<br>members performing Active<br>scounts (MyCAA) | ill<br>Post-9/11 (CH 33)<br>Montgomery (MGIB: C<br>Reserve Educational A<br>Select Reserve (SR: CH<br>Survivors & Depender<br>Voc Rehab (VR&E: CH                           | 2H 30)<br>ssistance Program (REAP: CH 1607)<br>1606)<br>nts (DEA: CH 35)<br>31)                               |
| AgeSelect                                                                                                    | GI E<br>Vervice members or Reserve<br>Ing status<br>members performing Active                  | ill<br>Post-9/11 (CH 33)<br>Montgomery (MGIB: C<br>Reserve Educational A<br>Select Reserve (SR: CH<br>Survivors & Depender<br>Voc Rehab (VR&E: CH<br>Veterans Retraining As | CH 30)<br>ssistance Program (REAP: CH 1607)<br>l 1606)<br>nts (DEA: CH 35)<br>31)<br>ssistance Program (VRAP) |

# "I am filing on behalf of someone else" selected on page one

|                                                                                                    |                                                                                                    | OMB No. 1234-5678 RCS: PECS1234                                                                                               |
|----------------------------------------------------------------------------------------------------|----------------------------------------------------------------------------------------------------|----------------------------------------------------------------------------------------------------|
| 1 Contact 2 Complainant                                                                                                    | 3 Complaint                                                                                                    | 4 Education                                                                                                    |
| Complainant Information                                                                                                    |                                                                                                    |                                                                                                    |
| Complainant's Service Affiliation * Is the complain<br>Spouse or Family Member                                                                                                    | aant a MyCAA student? *                                                                                                    | Complainant's Sponsor's Service Status *<br>Select                                                                            |
| complainant's Sponsor's Branch *<br>Select                                                                                                    | •                                                                                                    | Complainant's Sponsor's Pay Grade *<br>E-5                                                                                    |
| Select                                                                                                    |                                                                                                    |                                                                                                    |
| ducation Benefits Currently Using                                                                                                    |                                                                                                    |                                                                                                    |
| Education Benefits Currently Using                                                                                                    |                                                                                                    |                                                                                                    |
| Education Benefits Currently Using<br>Please check all that apply *<br>Military Tuition Assistance (Title 10)<br>Tuition Assistance (TA) for Active Duty Service members or Rese<br>Component personnel in an active drilling status<br>Tuition Assistance AGR (TA) for Service members performing Ac<br>Guard and Reserve (AGR) duties<br>Military Spouse Career Advancement Accounts (MyCAA)<br>Federal Financial Aid<br>Federal Financial Aid | GI Bill<br>erve Post-9/11 (CH 33)<br>Montgomery (MGI<br>tive Reserve Educations<br>Select Reserve (SR:<br>Survivors & Depen<br>Voc Rehab (VR&E:<br>Veterans Retraining | B: CH 30)<br>al Assistance Program (REAP: CH 1607)<br>CH 1606)<br>dents (DEA: CH 35)<br>CH 31)<br>g Assistance Program (VRAP) |

8d. Page two of the online Complaint Intake ("Veteran" selected as the Service Affiliation).

"I am filing on behalf of myself" selected on page one

| 1 Contact 2 Complainant                                                                                                    | 3 Complaint                                                                                                    | 4 Education                                                                           |
|----------------------------------------------------------------------------------------------------|----------------------------------------------------------------------------------------------------|---------------------------------------------------------------------------------------|
| Complainant Information                                                                                                    |                                                                                                    |                                                                                       |
| our Service Affiliation *<br>Veteran                                                                                                    |                                                                                                    |                                                                                       |
| our Branch *<br>Select                                                                                                    |                                                                                                    | Your Pay Grade *<br>E-5                                                               |
| ducation Benefits Currently Using                                                                                                    |                                                                                                    |                                                                                       |
| lease check all that apply *                                                                                                    |                                                                                                    |                                                                                       |
| rease encorean enaciopsi,                                                                                                    | CT DI                                                                                                    |                                                                                       |
| /ilitary Tuition Assistance (Title 10)                                                                                                    | GI BIII                                                                                                    |                                                                                       |
| Ailitary Tuition Assistance (Title 10)                                                                                                    | GI BIII<br>Post-9/11 (CH 33)                                                                                                    |                                                                                       |
| Ailitary Tuition Assistance (Title 10)<br>Tuition Assistance (TA) for Active Duty Service members or Reserve<br>Component personnel in an active drilling status<br>Tuition Assistance AGR (TA) for Service members performing Active                                                                                                    | GI BIII<br>Post-9/11 (CH 33)<br>Montgomery (MGIB:<br>Reserve Educational                                                         | CH 30)<br>Assistance Program (RFAP: CH 1607)                                          |
| Ailitary Tuition Assistance (Title 10)<br>Tuition Assistance (TA) for Active Duty Service members or Reserve<br>Component personnel in an active drilling status<br>Tuition Assistance AGR (TA) for Service members performing Active<br>Guard and Reserve (AGR) duties                                                                                                | GI BIII<br>Post-9/11 (CH 33)<br>Montgomery (MGIB:<br>Reserve Educational J<br>Select Reserve (SR: Cl                             | CH 30)<br>Assistance Program (REAP: CH 1607)<br>H 1606)                               |
| <ul> <li>Allitary Tuition Assistance (Title 10)</li> <li>Tuition Assistance (TA) for Active Duty Service members or Reserve<br/>Component personnel in an active drilling status</li> <li>Tuition Assistance AGR (TA) for Service members performing Active<br/>Guard and Reserve (AGR) duties</li> <li>Military Spouse Career Advancement Accounts (MyCAA)</li> </ul> | GI BIII  Post-9/11 (CH 33)  Montgomery (MGIB:  Reserve Educational J  Select Reserve (SR: Cl  Survivors & Depende                | CH 30)<br>Assistance Program (REAP: CH 1607)<br>H 1606)<br>:nts (DEA: CH 35)          |
| Ailitary Tuition Assistance (Title 10) Tuition Assistance (TA) for Active Duty Service members or Reserve Component personnel in an active drilling status Tuition Assistance AGR (TA) for Service members performing Active Guard and Reserve (AGR) duties Military Spouse Career Advancement Accounts (MyCAA) ederal Financial Aid                                   | GI BIII Post-9/11 (CH 33) Montgomery (MGIB: Reserve Educational J Select Reserve (SR: Cl Survivors & Depende Voc Rehab (VR&E: Cl | CH 30)<br>Assistance Program (REAP: CH 1607)<br>H 1606)<br>•nts (DEA: CH 35)<br>† 31) |
| lease check all that apply *                                                                                                    | CT DI                                                                                                    |                                                                                       |

8e. Page two of the online Complaint Intake ("Veteran" selected as the Service Affiliation).

# "I am filing on behalf of someone else" selected on page one

| DD Form 27XX                                                                                                    |                                                                                                    | OMB No. 1234-5678 RCS: PECS1234                                                                                                    |
|----------------------------------------------------------------------------------------------------|----------------------------------------------------------------------------------------------------|----------------------------------------------------------------------------------------------------|
| 1 Contact 2 Complainant                                                                                                    | 3 Complaint                                                                                                    | 4 Education                                                                                                    |
| Complainant Information                                                                                                    |                                                                                                    |                                                                                                    |
| Complainant's Service Affiliation *                                                                                                    |                                                                                                    |                                                                                                    |
| V G G G G G G G G G G G G G G G G G G G                                                                                                    |                                                                                                    |                                                                                                    |
| Complainant's Branch *                                                                                                    |                                                                                                    | Complainant's Pay Grade *                                                                                                    |
| Complainant's Branch *<br>Select<br>Age<br>Select                                                                                                    | [                                                                                                    | Complainant's Pay Grade *                                                                                                    |
| Complainant's Branch *<br>Select<br>Age<br>Select<br>Education Benefits Currently Using                                                                                                    | [                                                                                                    | Complainant's Pay Grade *                                                                                                    |
| Complainant's Branch * Select Age Select Education Benefits Currently Using Please check all that apply *                                                                                                    | [                                                                                                    | Complainant's Pay Grade *                                                                                                    |
| Complainant's Branch *<br>Select<br>Age<br>Select<br>Education Benefits Currently Using<br>Please check all that apply *<br>Military Tuition Assistance (Title 10)                                                                                                    | GI Bill                                                                                                    | Complainant's Pay Grade *<br>E-5                                                                                                    |
| Complainant's Branch * Select Age Select Education Benefits Currently Using Please check all that apply * Military Tuition Assistance (Title 10) Tuition Assistance (TA) for Active Duty Service members of                                                                                                    | GI Bill<br>pr Reserve Post-9/11 (CH 3                                                                                                    | Complainant's Pay Grade *                                                                                                    |
| Complainant's Branch * Select Age Select Education Benefits Currently Using Please check all that apply * Military Tuition Assistance (Title 10) Tuition Assistance (TA) for Active Duty Service members of Component personnel in an active drilling status Tuition Assistance ACD (TA) for Active personnel personnel in an active drilling status                                                                                                    | GI Bill<br>or Reserve                                                                                                    | Complainant's Pay Grade *<br>E-5<br>J<br>IGIB: CH 30)                                                                                                    |
| Complainant's Branch * Select Age Select Education Benefits Currently Using Please check all that apply * Military Tuition Assistance (Title 10) Tuition Assistance (TA) for Active Duty Service members of Component personnel in an active drilling status Tuition Assistance AGR (TA) for Service members perform Guard and Reserve (AGR) duties                                                                                                    | GI Bill<br>or Reserve                                                                                                    | Complainant's Pay Grade *<br>E-5<br>3)<br>IGIB: CH 30)<br>bonal Assistance Program (REAP: CH 1607)                                                                                         |
| Complainant's Branch * Select Age Select Education Benefits Currently Using Please check all that apply * Military Tuition Assistance (Title 10) Tuition Assistance (TA) for Active Duty Service members of Component personnel in an active drilling status Tuition Assistance AGR (TA) for Service members perform Guard and Reserve (AGR) duties Military Spouse Career Advancement Accounts (MyCAA)                                                                                | GI Bill<br>or Reserve Post-9/11 (CH 3<br>Montgomery (M<br>ing Active Reserve Educatio<br>Select Reserve (1)                                       | Complainant's Pay Grade *<br>E-5<br>I<br>I<br>I<br>I<br>I<br>I<br>I<br>I<br>I<br>I<br>I<br>I<br>I                                                                                          |
| Complainant's Branch * Select Age Select Education Benefits Currently Using Please check all that apply * Military Tuition Assistance (Title 10) Tuition Assistance (TA) for Active Duty Service members of Component personnel in an active drilling status Tuition Assistance AGR (TA) for Service members perform Guard and Reserve (AGR) duties Military Spouse Career Advancement Accounts (MyCAA) Federal Financial Aid                                                          | GI Bill<br>or Reserve Post-9/11 (CH 3<br>Montgomery (M<br>ing Active Reserve Educatio<br>Select Reserve (1<br>Survivors & Dep<br>Var Bebeb (178   | Complainant's Pay Grade *<br>E-5<br>(GIB: CH 30)<br>IGIB: CH 30)<br>IGIB: CH 1606)<br>endents (DEA: CH 35)<br>(Figure 2012)                                                                |
| Complainant's Branch * Select Age Select Education Benefits Currently Using Education Benefits Currently Using Please check all that apply * Military Tuition Assistance (Title 10) Tuition Assistance (TA) for Active Duty Service members of Component personnel in an active drilling status Tuition Assistance AGR (TA) for Service members perform Guard and Reserve (AGR) duties Military Spouse Career Advancement Accounts (MyCAA) Federal Financial Aid Federal Financial Aid | GI Bill<br>or Reserve Post-9/11 (CH 3<br>Montgomery (M<br>ing Active Reserve Education<br>Select Reserve (1)<br>Survivors & Dep<br>Voc Rehab (VR8 | Complainant's Pay Grade *<br>E-5<br>3)<br>IGIB: CH 30)<br>onal Assistance Program (REAP: CH 1607)<br>SR: CH 1606)<br>tendents (DEA: CH 35)<br>4E: CH 31)<br>time Arcistance Program (VBAD) |

9. Page two of the online Complaint Intake dropdown options: (Branch, Service Affiliation, Service Status, Age and Pay Grade dropdown lists).

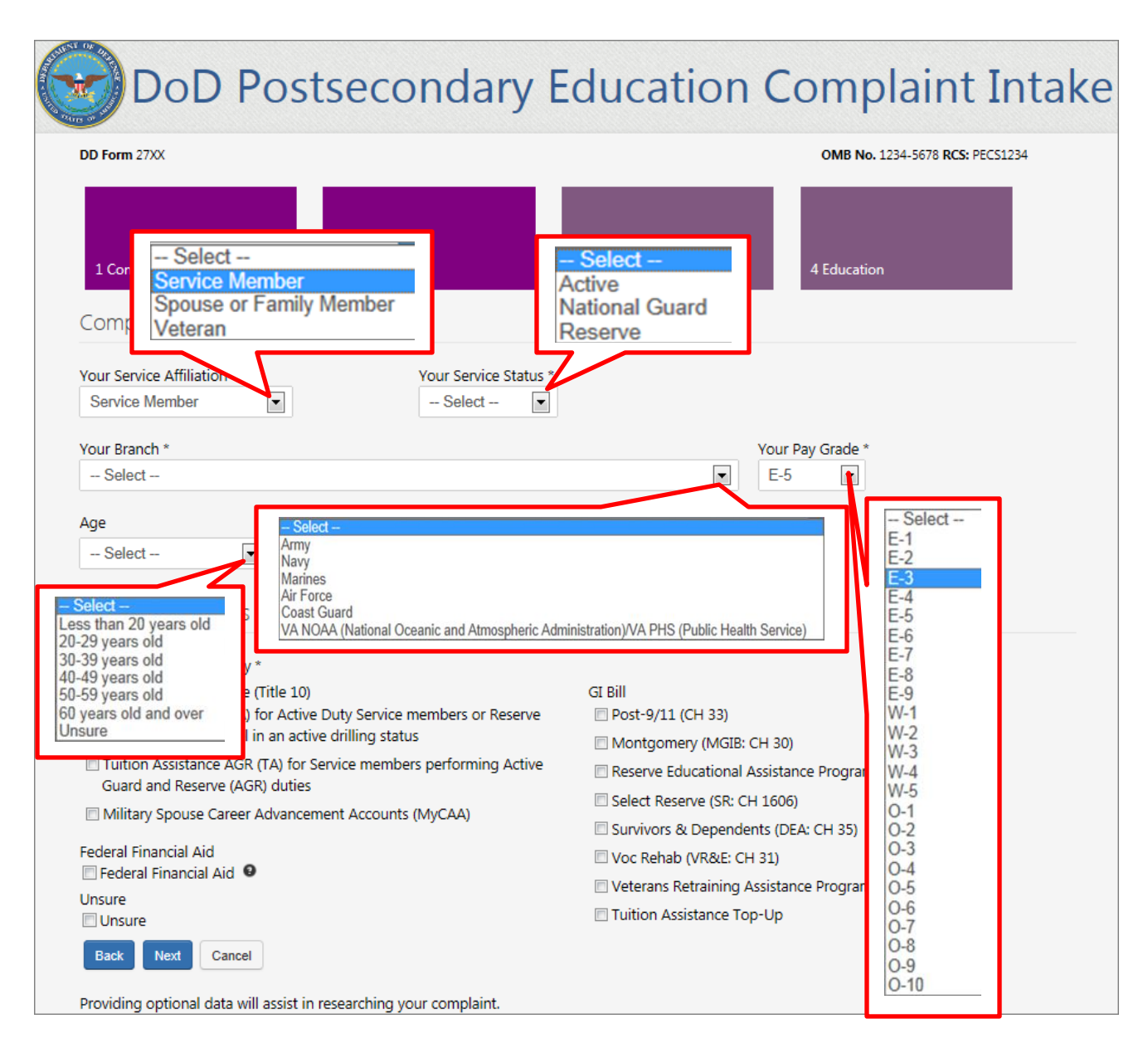

### 10. Page three of the online Complaint Intake:

|                                       |                                              | 0                  | MB No. 1234-5678 RCS: PECS1234 |
|---------------------------------------|----------------------------------------------|--------------------|--------------------------------|
| 1 Contact                             | 2 Complainant 3 Co                           | omplaint 4 E       | ducation                       |
| escribe Your Issue                    |                                              |                    |                                |
| /hich best describes your issue? (Sel | ect all that apply) *                        |                    |                                |
| Recruiting/Marketing Practices        | Student Loans                                | 🖾 Quality of Educa | ation Transfer of Credits      |
| Accreditation                         | Post-graduation Job Opportunit               | ies 🔲 Grades       | Refund Issues                  |
|                                       |                                              |                    |                                |
|                                       |                                              |                    |                                |
| /hat do you think would be a fair res | olution to your issue? (3500 max characters) |                    |                                |
| /hat do you think would be a fair res | olution to your issue? (3500 max characters) |                    |                                |
| /hat do you think would be a fair res | olution to your issue? (3500 max characters) |                    |                                |

## 11. Page three of the online Complaint Intake ("Other" selected as description of issue)

| D Form 27XX                                                                |                                                                                              | OMB No. 1              | 234-5678 <b>RCS:</b> PECS1234 |
|----------------------------------------------------------------------------|----------------------------------------------------------------------------------------------|------------------------|-------------------------------|
| 1 Contact                                                                  | 2 Complainant 3 Complaint                                                                    | 4 Education            |                               |
| escribe Your Issue                                                         |                                                                                              |                        |                               |
| /hich best describes your issue? (Sel                                      | ect all that apply) *                                                                        |                        |                               |
| Recruiting/Marketing Practices                                             | Student Loans                                                                                | Quality of Education   | Transfer of Credits           |
| Accreditation                                                              | Post-graduation Job Opportunities                                                            | Grades                 | Refund Issues                 |
| Financial Issues                                                           | Change in degree plan/requirements                                                           | Release of Transcripts | 🗵 Other                       |
| ease provide your issue topic. *                                           |                                                                                              |                        |                               |
|                                                                            |                                                                                              |                        |                               |
|                                                                            |                                                                                              |                        |                               |
| escribe what happened so we can u                                          | nderstand the issue. * (3500 max characters)                                                 |                        |                               |
| escribe what happened so we can u                                          | nderstand the issue. * (3500 max characters)                                                 |                        |                               |
| escribe what happened so we can u                                          | nderstand the issue. * (3500 max characters)                                                 |                        |                               |
| escribe what happened so we can u                                          | nderstand the issue. * (3500 max characters)                                                 |                        |                               |
| escribe what happened so we can u                                          | nderstand the issue. * (3500 max characters)                                                 |                        |                               |
| escribe what happened so we can u                                          | nderstand the issue, * (3500 max characters)                                                 |                        |                               |
| escribe what happened so we can u<br>/hat do you think would be a fair res | nderstand the issue. * (3500 max characters)<br>olution to your issue? (3500 max characters) |                        |                               |
| escribe what happened so we can u<br>'hat do you think would be a fair res | nderstand the issue. * (3500 max characters)<br>olution to your issue? (3500 max characters) |                        |                               |
| escribe what happened so we can u<br>/hat do you think would be a fair res | nderstand the issue. * (3500 max characters)<br>olution to your issue? (3500 max characters) |                        |                               |
| escribe what happened so we can u                                          | nderstand the issue. * (3500 max characters)<br>olution to your issue? (3500 max characters) |                        |                               |
| escribe what happened so we can u                                          | nderstand the issue. * (3500 max characters)<br>olution to your issue? (3500 max characters) |                        |                               |
| escribe what happened so we can u                                          | nderstand the issue. * (3500 max characters)<br>olution to your issue? (3500 max characters) |                        |                               |

12. Page four of the online Complaint Intake.

| DD Form 27XX                 |                       |           | OMB No. 1234-5678 RCS: PEC  | \$1234 |
|------------------------------|-----------------------|-----------|-----------------------------|--------|
| 1 Contact 2                  | Complainant 3         | Complaint | 4 Education                 |        |
| School Information           |                       |           |                             |        |
| Name *                       |                       |           |                             |        |
|                              |                       |           |                             |        |
| Street 1                     |                       |           |                             |        |
| Street 2                     |                       |           | City *                      |        |
|                              |                       |           |                             |        |
| State *                      | Zip                   |           | Country *                   |        |
| Select                       |                       |           | Select                      |        |
| Level of Study *             | Out-Of-Pocket Tuition | )         | Government Tuition Credit 0 |        |
| Select                       | \$                    |           | \$                          |        |
| Education Center Information | ı                     |           |                             |        |
| Name                         |                       |           |                             |        |
|                              |                       |           |                             |        |
| Street 1                     |                       |           |                             |        |
| Street 2                     |                       |           | City                        |        |
|                              |                       |           |                             |        |
| State                        | Zip                   | 7         | Country                     |        |
| Select                       |                       |           | Select                      |        |

|  | 13. | Page four | of the online | Complaint | Intake (Level | l of Study d | lropdown options). |
|--|-----|-----------|---------------|-----------|---------------|--------------|--------------------|
|--|-----|-----------|---------------|-----------|---------------|--------------|--------------------|

| DD Form 27XX                                         |                                       | OMB No. 1234-5678 RCS: PECS1234 |
|------------------------------------------------------|---------------------------------------|---------------------------------|
| 1 Contact                                            | 2 Complainant 3 Compla                | int 4 Education                 |
| School Information                                   |                                       |                                 |
| Name *                                               |                                       |                                 |
|                                                      |                                       |                                 |
| Street 1                                             |                                       |                                 |
|                                                      |                                       |                                 |
| Street 2                                             |                                       | City *                          |
|                                                      |                                       |                                 |
| State *                                              | Zip                                   | Country *                       |
| - Select                                             |                                       | - Select                        |
| Level of Study *                                     | Out-Of-Pocket Tuition                 | Government Tuition Credit       |
| Select                                               | 5                                     | S                               |
| Education Center<br>Sel<br>Certifi<br>Assoc<br>Bache | ect –<br>cate/Diploma<br>iate<br>elor |                                 |
| Street 1 Gradu                                       | ate/Professional                      |                                 |
| Street 2                                             |                                       | City                            |
|                                                      |                                       |                                 |
| State                                                | Zip                                   | Country                         |
| Select                                               |                                       | Select                          |

### 14. User is presented with a summary page that details all information entered into the online Complaint Intake.

| DD Form 27XX                                                                   |                                                                              | OMB No. 1234-5678 RCS: PECS1234 |
|--------------------------------------------------------------------------------|------------------------------------------------------------------------------|---------------------------------|
| Step 1 - Contact Inform                                                        | ation                                                                        |                                 |
| Pay Grade / Salutation                                                         | Name                                                                         | Filed on Behalf of              |
| E-5<br>Address                                                                 | Jeremy Winters                                                               | Myself                          |
| 100 Main St                                                                    |                                                                              |                                 |
| Arlington VA 22222                                                             |                                                                              |                                 |
| USA                                                                            |                                                                              |                                 |
| Telephone                                                                      | Email                                                                        |                                 |
| 123-456-7890                                                                   | j@j.com                                                                      |                                 |
| Step 2 - Complainant In                                                        | formation                                                                    |                                 |
| Service Affiliation                                                            | Service Status                                                               | MyCAA Student                   |
| Service Member                                                                 | Active                                                                       | No                              |
| Branch                                                                         | Pay Grade                                                                    | Age                             |
| Air Force<br>Education Benefits Used                                           | E-5                                                                          | 30 to 39 years old              |
| Tuition Assistance                                                             |                                                                              |                                 |
| Issues listed<br>Transfer Of Credits<br>Describe what happened so we can       | understand the issue                                                         |                                 |
| My school is not adhering to the polic                                         | ies of a SOC school and accepting my previously e                            | earned college credit.          |
| What do you think would be a fair r<br>45 s.h. of my previously earned college | esolution to your issue?<br>e credit should be accepted and applied toward m | ny degree.                      |
| Step 4 - Education Infor                                                       | rmation                                                                      |                                 |
| School                                                                         |                                                                              |                                 |
| American Military University                                                   |                                                                              |                                 |
| 100 University Drive                                                           |                                                                              |                                 |
| College Town WV 12345                                                          |                                                                              |                                 |
| USA                                                                            |                                                                              |                                 |
| Level of Study<br>Bachelor                                                     | St 000 00                                                                    | Sovernment Fution Credit        |
| oucheith                                                                       | \$1,000.00                                                                   |                                 |
| Education Center                                                               |                                                                              |                                 |
| Education Center<br>Not Provided                                               |                                                                              |                                 |

### 15. Upon submitting the online Complaint Intake a confirmation page will display to the user.

- User will have the option to print the confirmation page and will be sent the details via email.

| DD Form 27XX                                                                          |                                                                                                    | OMB No. 1234-5678 RCS: PECS1234                                                   |
|---------------------------------------------------------------------------------------|----------------------------------------------------------------------------------------------------|-----------------------------------------------------------------------------------|
|                                                                                       | Your complaint case ID is USAF1221                                                                      |                                                                                   |
| Your complaint has been successfully<br>status progresses. Please check your<br>Print | submitted and an email sent to the address provid<br>email account frequently for status updates to you | ded. You will receive periodic emails as your complaint case<br>r complaint case. |
| Step 1 - Contact Inform                                                               | nation                                                                                                  |                                                                                   |
| Pay Grade / Salutation                                                                | Name                                                                                                    | Filed on Behalf of                                                                |
| Address                                                                               | Jeremy winters                                                                                          | wyserr                                                                            |
| 100 Main St                                                                           |                                                                                                    |                                                                                   |
| Arlington VA 22222                                                                    |                                                                                                    |                                                                                   |
| Telephone                                                                             | Email                                                                                                   |                                                                                   |
| 123-456-7890                                                                          | j@j.com                                                                                                 |                                                                                   |
| Step 2 - Complainant I                                                                | nformation                                                                                              |                                                                                   |
| Service Affiliation                                                                   | Service Status                                                                                          | MyCAA Student                                                                     |
| Service Member<br>Branch                                                              | Active<br>Pay Grade                                                                                     | No                                                                                |
| Air Force                                                                             | E-5                                                                                                    | 30 to 39 years old                                                                |
| Education Benefits Used<br>Tuition Assistance                                         |                                                                                                    |                                                                                   |
| Step 3 - Complaint Info                                                               | prmation                                                                                                |                                                                                   |
| Issues listed                                                                         |                                                                                                    |                                                                                   |
| Transfer Of Credits                                                                   |                                                                                                    |                                                                                   |
| Describe what happened so we can<br>My school is not adhering to the poli             | understand the issue<br>cies of a SOC school and accepting my previously e                              | earned college credit.                                                            |
| What do you think would be a fair                                                     | resolution to your issue?                                                                               |                                                                                   |
| 45 s.h. of my previously earned colleg                                                | je credit should be accepted and applied toward m                                                       | iy degree.                                                                        |
| Step 4 - Education Info                                                               | rmation                                                                                                 |                                                                                   |
| School                                                                                |                                                                                                    |                                                                                   |
| American Military University                                                          |                                                                                                    |                                                                                   |
| College Town WV 12345                                                                 |                                                                                                    |                                                                                   |
| USA                                                                                   |                                                                                                    |                                                                                   |
| Level of Study                                                                        | Out-Of-Pocket Tuition                                                                                   | Government Tuition Credit                                                         |
| Bachelor<br>Education Center                                                          | \$1,000.00                                                                                              | \$4,500.00                                                                        |
| Not Provided                                                                          |                                                                                                    |                                                                                   |
|                                                                                       |                                                                                                    |                                                                                   |